1. Acceder a la página web de UCB <u>https://ucb.edu.pr/</u>:

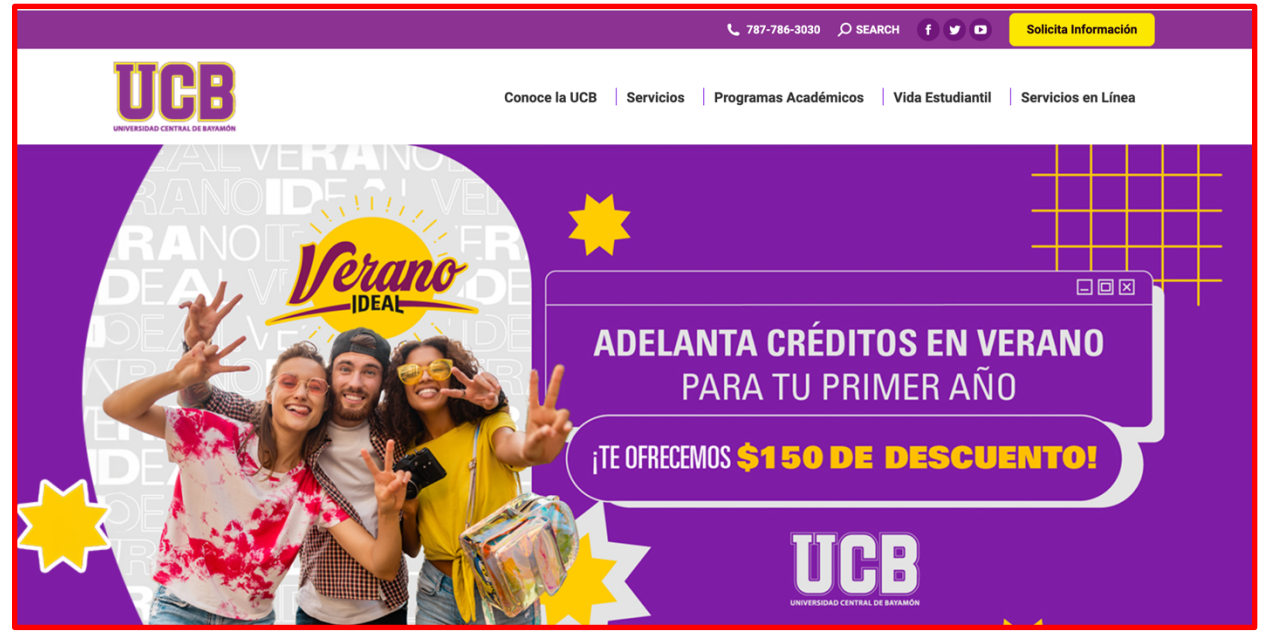

2. Seleccionar Servicios en Linea:

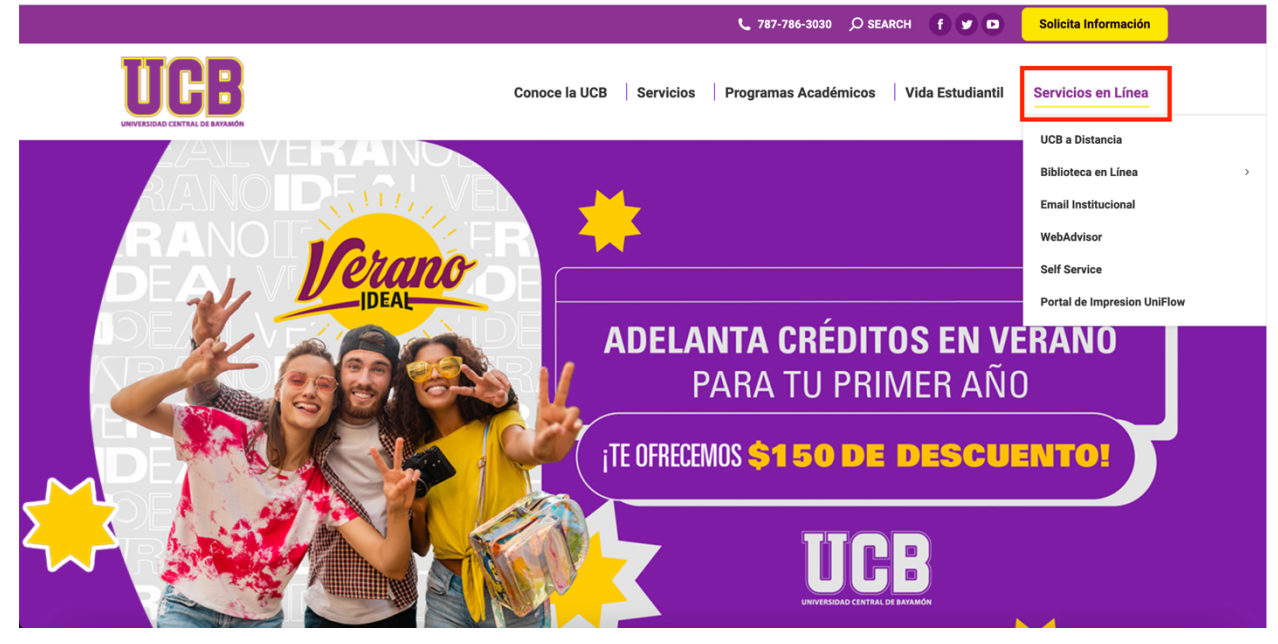

3. Seleccionar Portal de Impresion Uniflow:

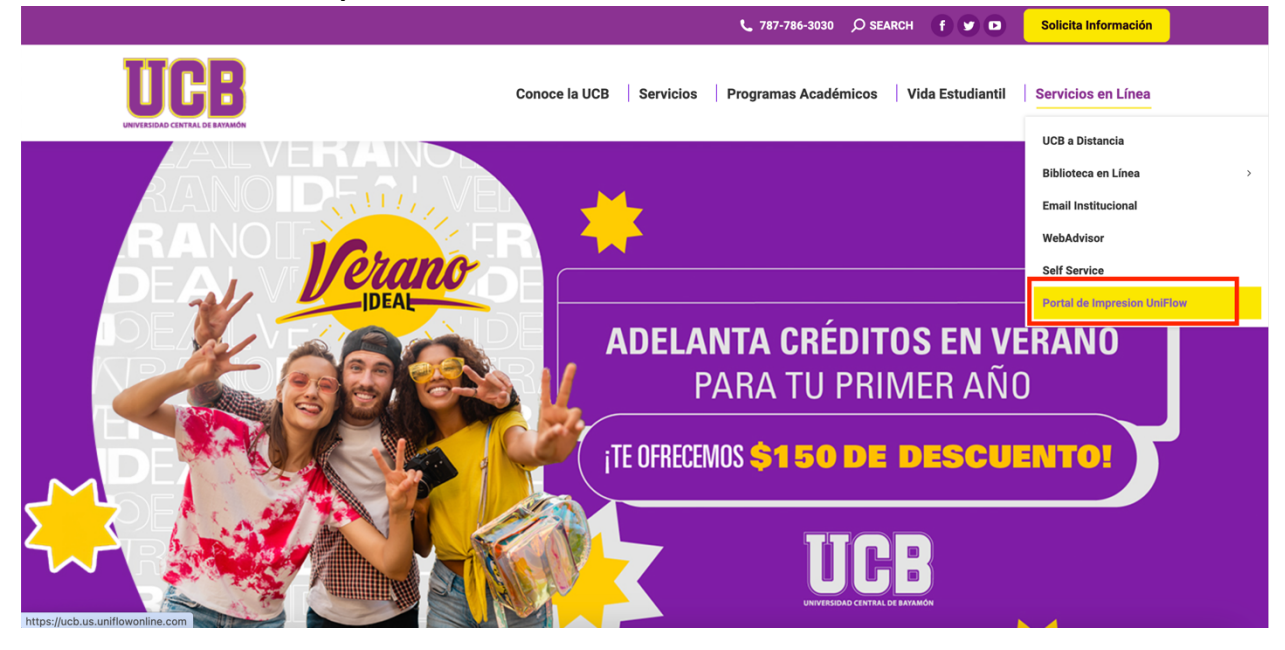

4. Presionar boton [Continue with UCB Employee and Student Portal]:

| ← → C 😄 ucb.us.uniflowonline.com/Login?ReturnUrl=%2F& |                                                       | 🖈 💷 😩 i |
|-------------------------------------------------------|-------------------------------------------------------|---------|
|                                                       |                                                       |         |
|                                                       |                                                       |         |
|                                                       |                                                       |         |
|                                                       | (uniFLOW<br>online                                    |         |
|                                                       |                                                       |         |
|                                                       | Login to uniFLOW Online                               |         |
|                                                       | Continue with UCB Employee and Student Portal         |         |
|                                                       | Login with uniFLOW Online Account                     |         |
|                                                       | Remember my identity provider choice                  |         |
|                                                       | Recover uniFLOW Online Account                        |         |
|                                                       | Need help?                                            |         |
|                                                       |                                                       |         |
|                                                       |                                                       |         |
|                                                       |                                                       |         |
|                                                       | Niware © 2016-2024 NT-ware Systemprogrammierungs-GmbH |         |
|                                                       | Legal notice   Privacy Policy                         |         |
|                                                       |                                                       |         |

#### 5. Ingresar correo electronico institucional:

| ÷ | → C | - | 😫 login microzoftenine.com/SB/bece/-c44a-bdb-aadb-ddb9bbs98cd5/wsfed?wa=wsipnin1.08wtreakm-http:%Sak2Hiz/tucbu.uniflowonine.com/Sureply-http:%Sak2HiZ/tucbu.uniflowonine.com/SB/bece/-c44a-bdb-aadb-ddb9bbs98cd5/wsfed?wa=wsipnin1.08wtreakm-http:%Sak2HiZ/tucbu.uniflowonine.com/SB/bece/-c44a-bdb-aadb-ddb9bbs98cd5/wsfed?wa=wsipnin1.08wtreakm-http:%Sak2HiZ/tucbu.uniflowonine.com/SB/bece/-c44a-bdb-aadb-ddb9bbs98cd5/wsfed?wa=wsipnin1.08wtreakm-http:%Sak2HiZ/tucbu.uniflowonine.com/SB/bece/-c44a-bdb-aadb-ddb9bbs98cd5/wsfed?wa=wsipnin1.08wtreakm-http:%Sak2HiZ/tucbu.uniflowonine.com/SB/bece/-c44a-bdb-aadb-ddb9bbs98cd5/wsfed?wa=wsipnin1.08wtreakm-http:%Sak2HiZ/tucbu.uniflowonine.com/SB/bece/-c44a-bdb-aadb-ddb9bbs98cd5/wsfed?wa=wsipnin1.08wtreakm-http:%Sak2HiZ/tucbu.uniflowonine.com/SB/bece/-c44a-bdb-aadb-ddb9bbs98cd5/wsfed?wa=wsipnin1.08wtreakm-http:%Sak2HiZ/tucbu.uniflowonine.com/SB/bece/-c44a-bdb-aadb-ddb9bbs98cd5/wsfed?wa=wsipnin1.08wtreakm-http:%Sak2HiZ/tucbu.uniflowonine.com/SB/bece/-c44a-bdb-aadb-ddb9bs98cd5/wsfed?wa=wsipni1.08wtreakm-http:%Sak2HiZ/tucbu.uniflowonine.com/SB/bece/-c44a-bdb-aadb-ddb9bs98cd5/wsfed?wa=wsipni1.08wtreakm-http:%Sak2HiZ/tucbu.uniflowonine.com/SB/bece/-c44a-bdb-aadb-ddb9bs98cd5/wsfed?wa=wsipni1.08wtreakm-http:%Sak2HiZ/tucbu.uniflowonine.com/SB/bece/-c44a-bdb-aadb-ddb9bs98cd5/wsfed?wa=wsipni1.08wtreakm-http:%Sak2HiZ/tucbu.uniflowonine.com/SB/bece/-c44a-bdb-aadb-addb9bs98cd5/wsfed?wa=wsipni1.08wtreakm-http:%Sak2HiZ/tucbu.uniflowonine.com/SB/bece/-c44a-bdb-addb9bs98cd5/wsfed?wa=wsipni1.08wtreakm-http:%Sak2HiZ/tucbu.uniflowonine.com/Sak2HiZ/tucbu.uniflowonine.com/Sak2HiZ/ | : |
|---|-----|---|----------------------------------------------------------------------------------------------------|---|
|   |     |   |                                                                                                    |   |
|   |     |   |                                                                                                    |   |
|   |     |   |                                                                                                    |   |
|   |     |   |                                                                                                    |   |
|   |     |   |                                                                                                    |   |
|   |     |   |                                                                                                    |   |
|   |     |   |                                                                                                    |   |
|   |     |   |                                                                                                    |   |
|   |     |   | Microsoft                                                                                                    |   |
|   |     |   | Sign in                                                                                                    |   |
|   |     |   | Email, phone, or Skype                                                                                                    |   |
|   |     |   | Can't access your account?                                                                                                    |   |
|   |     |   |                                                                                                    |   |
|   |     |   | Net                                                                                                    |   |
|   |     |   |                                                                                                    |   |
|   |     |   |                                                                                                    |   |
|   |     |   | C Sign-in options                                                                                                    |   |
|   |     |   |                                                                                                    |   |
|   |     |   |                                                                                                    |   |
|   |     |   |                                                                                                    |   |
|   |     |   |                                                                                                    |   |
|   |     |   |                                                                                                    |   |
|   |     |   |                                                                                                    |   |
|   |     |   | Terms of use Physics & cookers                                                                                                    |   |
|   |     |   |                                                                                                    |   |

6. Ingresar contraseña del correo institucional:

| $\leftarrow \rightarrow$ | C | 😫 login.microsoftonline.com/S8b9ce0-c944-bbb-aadb-dd3b9ba98cd5/wsfed?warwsignin1.0&wtrealm=httpsfk3#s2fk2t/ucbus.unillowonline.com%2fbjank5#s2fk2t/ucbus.unillowonline.com%2fbjank5#s2fk2t/ucbus.unillowonline.com% |               | 😩 i  |
|--------------------------|---|----------------------------------------------------------------------------------------------------|---------------|------|
|                          |   |                                                                                                    |               |      |
|                          |   | Microsoft<br>← ©ucbadupr<br>Enter password<br>Password<br>Forgot my password<br>Sign in                                                                                                    |               |      |
|                          |   | Terre of use 1                                                                                                    | τίνθος δι οσο | kies |

7. Luego del paso anterior le pedirá verificar su cuenta mediante el autenticador de

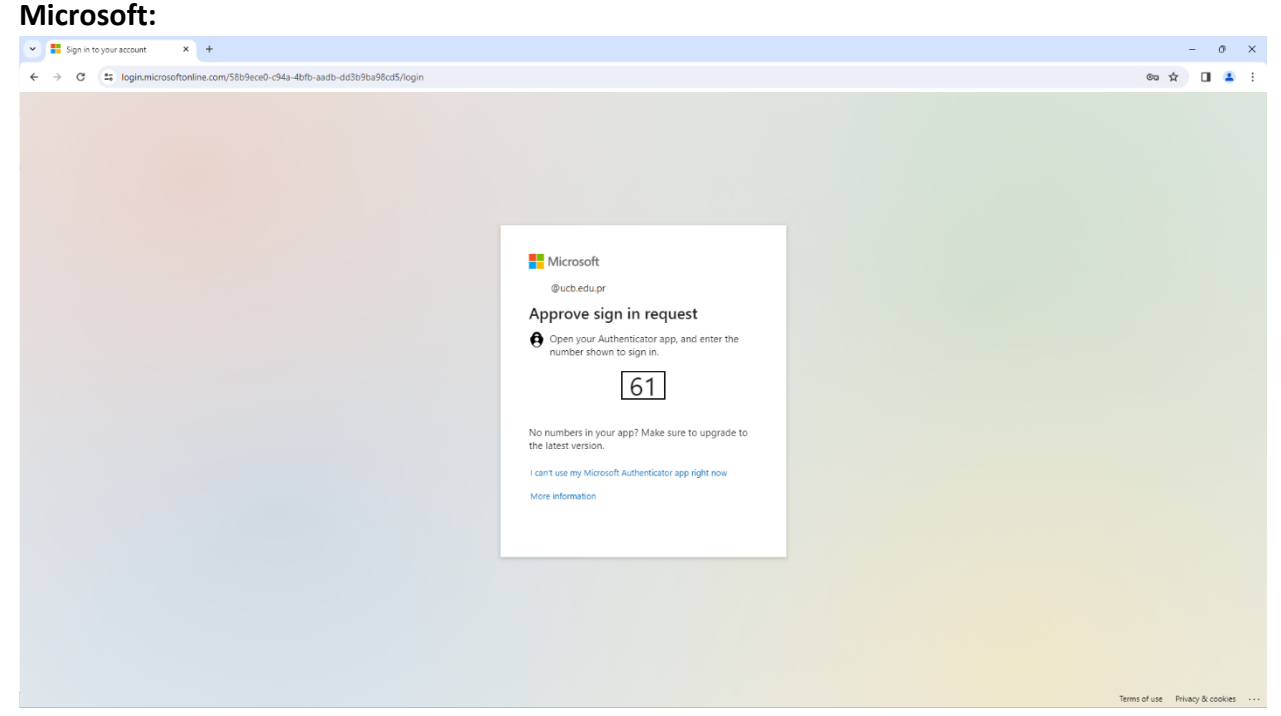

8. Luego de este paso le presentara el **portal principal de Uniflow en linea**:

| (uniFLOW<br>online |                                                                                                    |            |            | 0 0 0 ⊖      |
|--------------------|----------------------------------------------------------------------------------------------------|------------|------------|--------------|
| Dashboard          | ① Add widget                                                                                                    |            | Dashboard: | Dashboard 💌  |
| Start printing     | My scan jobs - last 24 h                                                                                                    | Identities |            | New identity |
| Extensions         | $\bigcirc \begin{array}{c} \mbox{Active} \\ \mbox{0} \end{array} \qquad \begin{tabular}{ll} & \mbox{Completed} \\ \mbox{0} \end{array} \\ \end{tabular}$ | Туре 👌     | Value      |              |
|                    | My activity - pie chart - Monthly                                                                                                    |            |            |              |
|                    |                                                                                                    |            |            |              |
|                    | Color prints B/W prints                                                                                                    |            |            |              |
|                    | Notifications                                                                                                    | My queue   |            | Delete       |
|                    | Sort by Date *                                                                                                    | lob name   |            | Creation     |

9. A su izquierda deberá seleccionar la opción **Start printing**:

| ← | → C 🖙 u           | b.us.uniflowonline.com/#Dashboard                      |           |            |
|---|-------------------|--------------------------------------------------------|-----------|------------|
| Ć | INIFLOW<br>online |                                                        |           |            |
|   | Dashboard         | Add widget                                             |           |            |
|   | Start printing    | N y scan jobs - last 24 h                              |           |            |
| 0 | Extensions        | Active                                                 | Completed |            |
| í | Legal notice      | C 0                                                    | 0         |            |
|   |                   | My activity - pie chart - Monthly                      |           |            |
|   |                   |                                                        |           |            |
|   |                   |                                                        |           |            |
|   |                   | Color prints B                                         | /W prints |            |
|   |                   | Notifications                                          |           |            |
|   |                   |                                                        | Sort by   | Date 👻     |
|   |                   | Where to get help?                                     |           | 01/12/2024 |
|   |                   | Click the question mark icon in the upper right corner |           | Delete     |
|   |                   | I⊲ ⊲ Page 1 of 1 ▷ ▷ ♥                                 |           | 1 - 1 of 1 |
|   |                   |                                                        |           |            |

10. Luego del paso anterior le presentara con la **pantalla de impresión**:

|                                              |                                                                                                    | 0 0 C                                                                                                    |  |  |  |  |
|----------------------------------------------|----------------------------------------------------------------------------------------------------|----------------------------------------------------------------------------------------------------|--|--|--|--|
| Dashboard                                    | Send file via drag and drop                                                                                                    | Install printer driver                                                                                                    |  |  |  |  |
| Start printing                               |                                                                                                    |                                                                                                    |  |  |  |  |
| $\stackrel{(0)}{\longrightarrow}$ Extensions |                                                                                                    | Download macOS printer driver<br>uniFLOW SmartClient for Mac. 2023.4.1.3                                                                                                    |  |  |  |  |
| (j) Legal notice                             | $\uparrow$                                                                                                    |                                                                                                    |  |  |  |  |
|                                              | Drag files (max. 100 MB) to print, or <u>Browse</u><br>Show list of supported file types                                                                                                    | Provide Windows printer driver<br>uniFLOW SmartClient for Windows 64-bit. 2023.4.1.5                                                                                                    |  |  |  |  |
|                                              |                                                                                                    | Install the downloaded printer driver on your computer. After that, you can start printing files to your UFO_Secure_Input_Printer queue.                                                                                                    |  |  |  |  |
|                                              | Send file via email                                                                                                    | Install mobile app                                                                                                    |  |  |  |  |
|                                              | mobileprint@ucb.us.uniflowonline.com     Copy to clipboard       Send your print jobs to the above email address. Just attach any file of the supported file types to your email, and it will be sent to your secure printing queue. The max. file size is 100 MB.       Show list of supported file types | Consider a new Consideration of the second second s |  |  |  |  |

11. Para añadir documento a imprimir debe seleccionar el botón "Browse":

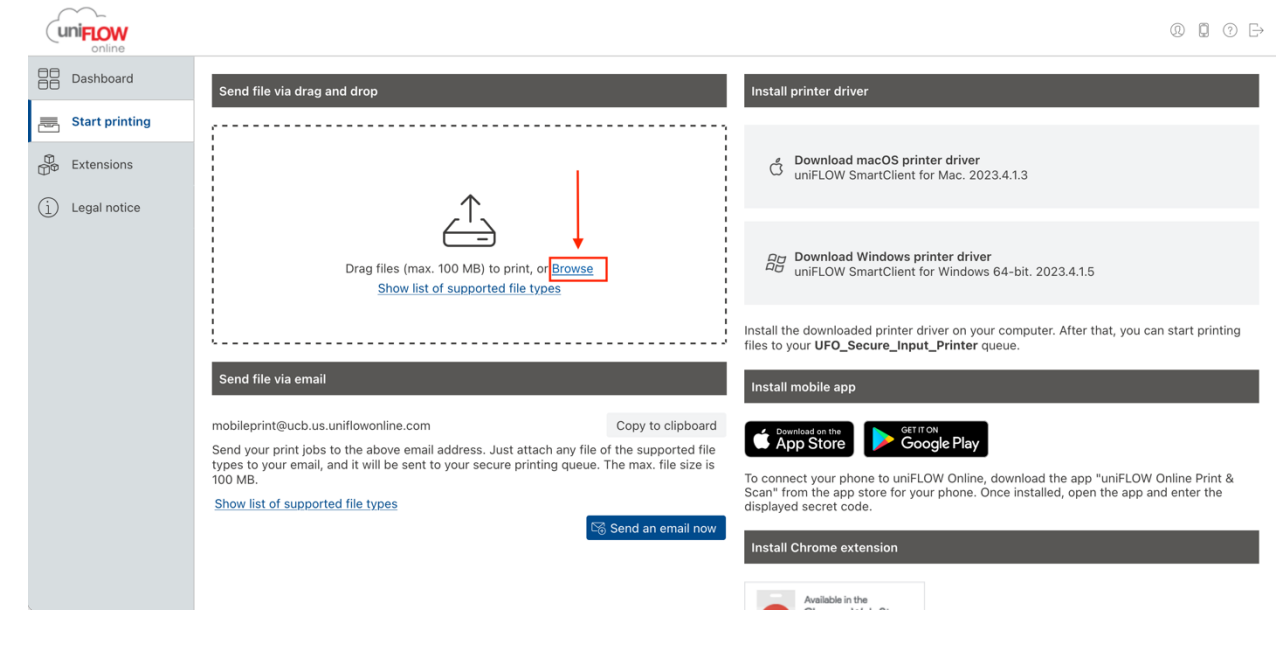

12. Al presionar "Browse" le presentara la ventana donde debe seleccionar su documento:a. Deberá presionar [Open] luego de seleccionar el documento.

| uniFLOW          |                                                                                                   |                                                 | @ ┇ ⑦ ⋻                                                               |
|------------------|---------------------------------------------------------------------------------------------------|-------------------------------------------------|-----------------------------------------------------------------------|
| Dashboard        | Send file via drag and drop                                                                       | Install printer driver                          |                                                                       |
| Start printing   | File Upload                                                                                       | ×                                               |                                                                       |
| Extensions       | $\leftrightarrow$ $\rightarrow$ $\checkmark$ $\uparrow$ $\blacktriangleright$ > Documents > Print | ✓ C Search Print 𝒫                              |                                                                       |
|                  | Organize 👻 New folder                                                                             | ≣ ▾ 🖬 😗                                         |                                                                       |
| (1) Legal notice | A Home Date                                                                                       | modified Type Size                              |                                                                       |
|                  | Gallery Web Print (UniFlowOnline).docx Mor                                                        | 3/18/2024 1:59 PM Microsoft Word Docum 4,317 KB |                                                                       |
|                  | > 🌰 Jorge - Universix                                                                             |                                                 | .5                                                                    |
|                  | I                                                                                                 |                                                 |                                                                       |
|                  | 🔚 Desktop 🖈                                                                                       |                                                 | that, you can start printing files to                                 |
|                  | Sond Downloads 🖈                                                                                  |                                                 |                                                                       |
|                  | Documents 🖈                                                                                       |                                                 |                                                                       |
|                  | mobile; 🔀 Pictures 🖈                                                                              |                                                 |                                                                       |
|                  | Send y 🚱 Music 🖈                                                                                  |                                                 |                                                                       |
|                  | Show I                                                                                            |                                                 | p "uniFLOW Online Print & Scan"<br>app and enter the displayed secret |
|                  | File name: Web Print (UniFlowOnline).docx                                                         | <ul> <li>✓ All Files (*.*)</li> </ul>           |                                                                       |
|                  |                                                                                                   | Open Cancel                                     |                                                                       |
|                  |                                                                                                   | a                                               |                                                                       |
|                  |                                                                                                   | Available in the<br>Chrome Web Store            |                                                                       |

 Luego de seleccionar [Open] en la pantalla anterior le mostrara el mensaje "File uploaded successfully", lo cual indica que su documento se envió correctamente:

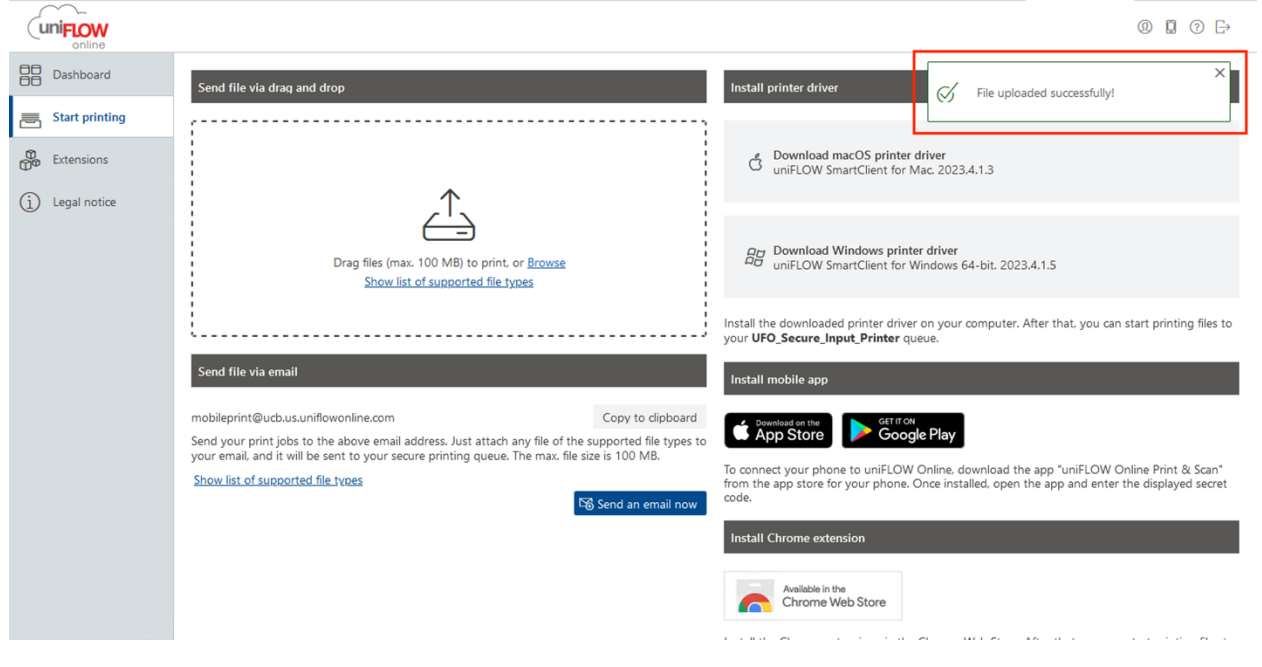

14. Al finalizar este proceso podrás recoger tu documento en la impresora:

| ſ  | Secure Print                         |                    |                   |                 |                                        |          |                           | Energy Saver 🕞 Log Out |         |                            |                 |                  |
|----|--------------------------------------|--------------------|-------------------|-----------------|----------------------------------------|----------|---------------------------|------------------------|---------|----------------------------|-----------------|------------------|
| Us | SECURE QUEUE Jser: Jorge Valle Abril |                    |                   |                 |                                        |          | Settings/<br>Registration |                        | Home    |                            |                 |                  |
|    |                                      | Job                |                   |                 |                                        | Format   | Pages                     | Copies                 |         | 1                          | <b>2</b><br>ABC | <b>3</b><br>Def  |
|    |                                      | Web Print          | (UniFlowOnline).c | locx            | •••••••••••••••••••••••••••••••••••••• | Letter   | 6                         | 1                      |         | <b>4</b><br><sub>GHI</sub> | <b>5</b><br>JKL | <b>6</b><br>мпо  |
|    |                                      |                    |                   |                 |                                        |          |                           |                        |         | <b>7</b><br>PQRS           | <b>8</b><br>50  | <b>9</b><br>wxyz |
|    |                                      |                    |                   |                 |                                        |          |                           |                        |         | *                          | 0               | #                |
|    |                                      |                    |                   |                 |                                        |          |                           |                        |         | С                          | //              | Reset            |
|    | Print                                | <b>і</b><br>+ Кеер | Rint + Delete     | <b>J</b> elete  | Optic                                  | )<br>pns | Select all                | Cloud                  | Refresh | Sta                        | rt<br>>         | Stop             |
| «  | <b>ا ⊗</b>                           | tatus Mon          | itor 🔀 💷 F        | Remote Operatio | on is being                            | used     |                           |                        |         |                            |                 | 123              |

- 1. Debe acceder al siguiente enlace a través de su navegador de internet: <u>https://ucb.us.uniflowonline.com/</u>
- 2. Debe seleccionar el botón [Continue with UCB Employee and Student Portal]:

| Choose your identity provider X +                     | - o ×   |
|-------------------------------------------------------|---------|
| ← → ♂ 🛱 ucb.us.uniflowanline.com/Login?ReturnUrl=%2F& | x 🛛 🔹 : |
|                                                       |         |
|                                                       |         |
|                                                       |         |
|                                                       |         |
| UNIFLOW                                               |         |
| Login to uniFLOW Online                               | 1       |
| Continue with UCB Employee and Student Portal         |         |
| Login with uniFLOW Online Account                     |         |
| Remember my identity provider choice                  |         |
| Recover uniFLOW Online Account                        |         |
| Need help?                                            |         |
|                                                       |         |
|                                                       |         |
|                                                       |         |
|                                                       |         |
| NTware © 2016-2024 NT-ware Systemprogrammierungs-GmbH |         |
| Legal notice   Privacy Policy                         |         |
|                                                       |         |

3. En la siguiente ventana deberá ingresar su correo electrónico institucional:

| 👻 🖬 Sign in to your account 🛛 X 🔸                                                                                                    |         | -      | o      | 6    | × |
|----------------------------------------------------------------------------------------------------|---------|--------|--------|------|---|
| 🗧 🗧 🗸 🕫 😫 login.microsoftonline.com/Sti9ece0;-044-46/b-aadb-dd3b9ba38cd5/wsfed/wa-wsignin1.08wtrealm=http:/sl3xf2/R2Lub.us.uniflowonline.com/sti9ece0;-044-46/b-aadb-dd3b9ba38cd5/wsfed/wa-wsignin1.08wtrealm=http:/sl3xf2/R2Lub.us.uniflowonline.com/sti9ece0;-044-46/b-aadb-dd3b9ba38cd5/wsfed/wa-wsignin1.08wtrealm=http:/sl3xf2/R2Lub.us.uniflowonline.com/sti9ece0;-044-46/b-aadb-dd3b9ba38cd5/wsfed/wa-wsignin1.08wtrealm=http:/sl3xf2/R2Lub.us.uniflowonline.com/sti9ece0;-044-46/b-aadb-dd3b9ba38cd5/wsfed/wa-wsignin1.08wtrealm=http:/sl3xf2/R2Lub.us.uniflowonline.com/sti9ece0;-044-46/b-aadb-dd3b9ba38cd5/wsfed/wa-wsignin1.08wtrealm=http:/sl3xf2/R2Lub.us.uniflowonline.com/sti9ece0;-044-46/b-aadb-dd3b9ba38cd5/wsfed/wa-wsignin1.08wtrealm=http:/sl3xf2/R2Lub.us.uniflowonline.com/sti9ece0;-044-46/b-aadb-dd3b9ba38cd5/wsfed/wa-wsignin1.08wtrealm=http:/sl3xf2/R2Lub.us.uniflowonline.com/sti9ece0;-044-46/b-aadb-dd3b9ba38cd5/wsfed/wa-wsignin1.08wtrealm=http:/sl3xf2/R2Lub.us.uniflowonline.com/sti9ece0;-044-46/b-aadb-dd3b9ba38cd5/wsfed/wa-wsignin1.08wtrealm=http:/sl3xf2/R2Lub.us.uniflowonline.com/sti9ece0;-044-46/b-aadb-dd3b9ba38cd5/wsfed/wa-wsignin1.08wtrealm=http:/sl3xf2/R2Lub.us.uniflowonline.com/sti9ece0;-044-46/b-aadb-dd3b9ba38cd5/wsfed/wa-wsignin1.08wtrealm=http:/sl3xf2/R2Lub.us.uniflowonline.com/sti9ece0;-044-46/b-aadb-dd3b9ba38cd5/wsfed/wa-wsignin1.08wtrealm=http:/sl3xf2/R2Lub.us.uniflowonline.com/sti9ece0;-044-46/b-aadb-dd3b9ba38cd5/wsfed/wa-wsignin1.08wtrealm=http:/sl3xf2/R2Lub.us.uniflowonline.com/sti9ece0;-044-46/b-aadb-dd3b9ba38cd5/wsfed/wa-wsignin1.08wtrealm=http:/sl3xf2/R2Lub.us.uniflowonline.com/sti9ece0;-044-46/b-aadb-dd3b9ba38cd5/wsfed/wa-wsignin1.08wtrealm=http:/sl3xf2/R2Lub.us.uniflowonline.com/sti9ece0;-044-46/b-aadb-dd3b9ba38cd5/wsfed/wa-wsignin1.08wtrealm=http:/sl3xf2/R2Lub.us.uniflowonline.com/sti9ece0;-044-46/b-aadb-dd3b9ba38cd5/wsfed/wa-wsignin1.08wtrealm=http:/sl3xf2/R2Lub.us.uniflowonline.com/sti9ece0;-044-46/b-aadb-dd3b9ba38cd5/wsfed/wa-wsignin1.08wtrealm=http:/sl3xf2/R2Lub.us.uniflowonline.com/sti9ece0;- | \$      | σ      | 1      | •    | ÷ |
|                                                                                                    |         |        |        |      |   |
| Microsoft<br>Sign in<br>Email. phone, or Skype<br>Carrit access your account?                                                                                                    |         |        |        |      |   |
| Sign-in options                                                                                                    |         |        |        |      |   |
| Terms of u                                                                                                    | se Priv | vacy & | k cook | ties |   |

4. Luego de presionar "Next o siguiente" deberá ingresar su contraseña:

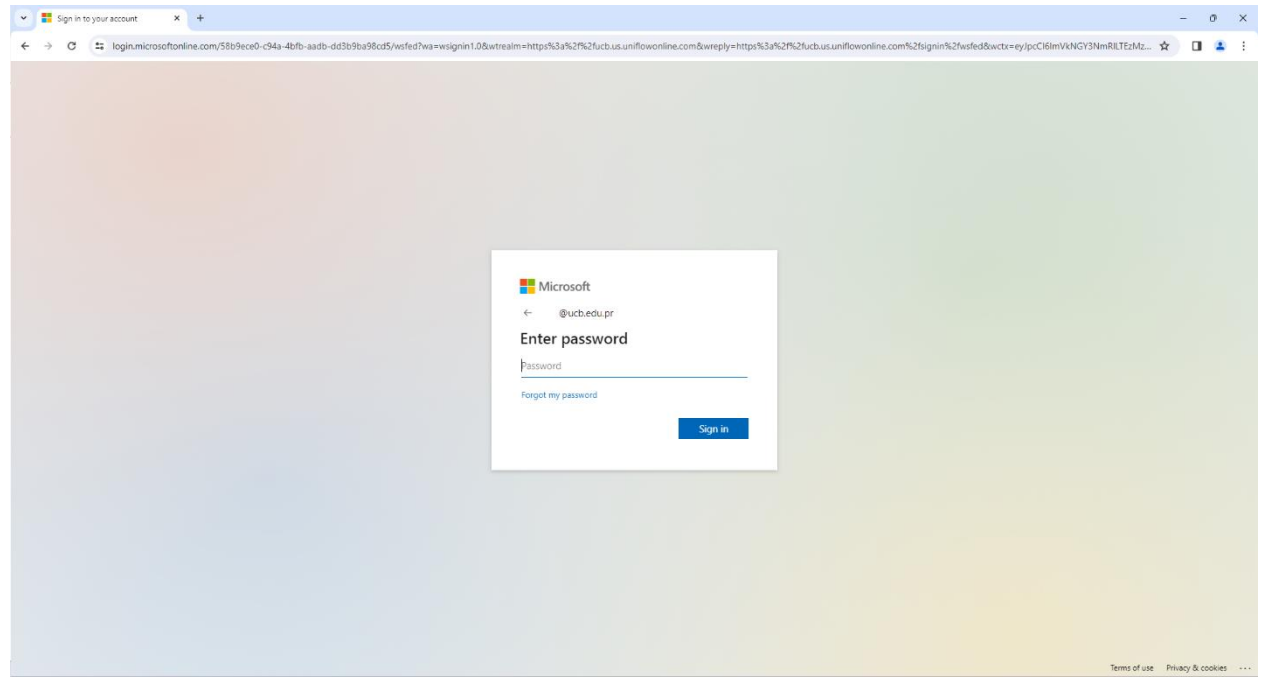

5. Luego del paso anterior le pedirá verificar su cuenta mediante el autenticador de Microsoft:

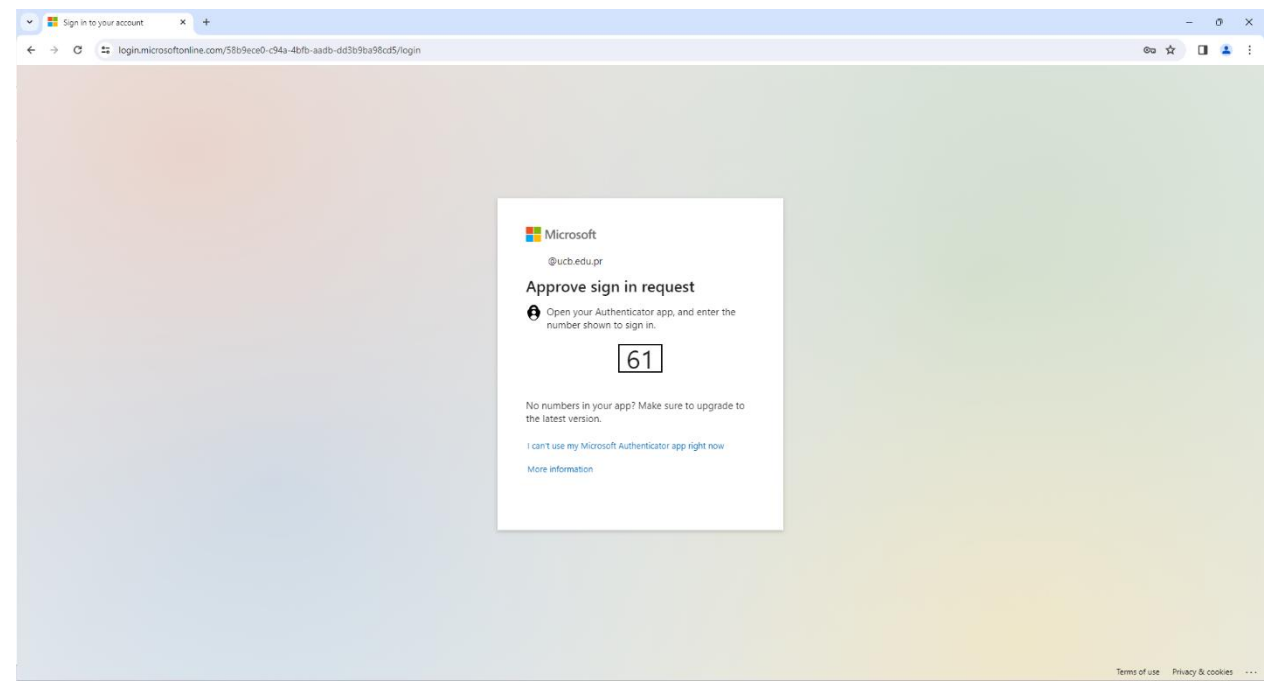

6. Debe seleccionar nuevamente el botón [Continue with UCB Employee and Student Portal]:

| Generative your identity provider     X     +          |                                               | - o ×   |
|--------------------------------------------------------|-----------------------------------------------|---------|
| ← → C to ucb.us.uniflowonline.com/Login?ReturnUrl=%2F& |                                               | ☆ 🖬 😩 : |
|                                                        |                                               |         |
|                                                        |                                               |         |
|                                                        |                                               |         |
|                                                        |                                               |         |
|                                                        | uniFLOW                                       |         |
|                                                        | Login to uniFLOW Online                       |         |
|                                                        | Continue with UCB Employee and Student Portal |         |
|                                                        | Login with uniFLOW Online Account             |         |
|                                                        | Remember my identity provider choice          |         |
|                                                        | Basever unit! ON/ Online Assessed             |         |
|                                                        | Need belo?                                    |         |
|                                                        | INCOMINED.                                    |         |
|                                                        |                                               |         |
|                                                        |                                               |         |
|                                                        |                                               |         |
|                                                        |                                               |         |
|                                                        | I seal satis Library Delia:                   |         |
|                                                        | Legal notice   Privacy_Policy                 |         |

- 7. Esto le brindara acceso al portal de Uniflow Online con su información de usuario.
  - a. Deberá buscar la sección "identities o identidades" ubicada al lado derecho de la pantalla."

| 👻 🌀 uniFLOW Online | × +                                                    |                |    |                                      |       |            | -               | 0        | ×  |
|--------------------|--------------------------------------------------------|----------------|----|--------------------------------------|-------|------------|-----------------|----------|----|
| ← → ♂ ≒ ucb.u      | s.uniflowonline.com/#Dashboard                         |                |    |                                      |       |            | ☆               |          | :  |
| uniFLOW            |                                                        |                |    |                                      |       |            | 0               | 0        | ₽  |
| Dashboard          | ① Add widget                                           |                |    |                                      |       | Dashboard: | Dashboard       |          | *  |
| Start printing     | My scan jobs - last 24 h                               |                | k  | sentities                            |       |            | New iden        | tity     | ור |
| Extensions         | C Active                                               | Completed      | 10 | Туре Ф                               | Value |            |                 |          |    |
| (i) Legal notice   | ,                                                      | Ũ              | 4. | Active Directory Federation Services |       |            |                 |          |    |
|                    | My activity - pie chart - Monthly                      |                |    | Card number                          |       |            |                 |          |    |
|                    |                                                        |                | П. | Card number                          |       |            |                 |          |    |
|                    |                                                        |                |    | 🖂 Email                              |       |            |                 |          |    |
|                    |                                                        |                | Н. | 8.8. Microsoft Teams                 |       |            |                 |          |    |
|                    |                                                        |                |    | an OneDrive                          |       |            |                 |          |    |
|                    |                                                        |                |    | 23 PIN                               |       |            |                 |          |    |
|                    | Color prints                                           | B/W prints     |    | දි <sub>හි</sub> User name           |       |            |                 |          |    |
|                    |                                                        |                |    | டி<br>மிலா name                      |       |            |                 |          |    |
|                    | Notifications                                          | m              | Ι. |                                      |       |            |                 | Total: 9 |    |
|                    |                                                        | Sort by Date * | N  | ly queue                             |       |            | 🔟 Del           | ete -    |    |
|                    | Where to get help? •                                   | 01/12/2024     | 15 | Job name                             |       |            | Creation date 😜 |          | 11 |
|                    | Click the question mark icon in the upper right corner | Delete         |    |                                      |       |            |                 |          | 1  |
|                    | [<  <  <  <  <  <  <  <  <  <  <  <  <  <              | 1 - 1 of 1     |    |                                      |       |            |                 |          |    |
|                    |                                                        |                |    |                                      |       |            |                 |          |    |
|                    |                                                        |                |    |                                      |       |            |                 |          |    |
|                    |                                                        |                |    |                                      |       |            |                 |          |    |

8. Luego deberá ubicar la identidad con nombre PIN.

| Identities |       | New identity |
|------------|-------|--------------|
| Type 🔶     | Value |              |
|            |       |              |
|            |       |              |
|            |       |              |
|            |       |              |
|            |       |              |
| r‰³ PIN    | ***   |              |
|            |       |              |
|            |       | Total: 9     |

- 9. Al seleccionar dicha "identidad" esta se tornará de un color azul obscuro:
  - a. Hacer click en elipses (botón de tres puntos)
  - b. Seleccionar "Show Pin Code"
  - c. Se mostrará su código PIN de 5 dígitos.

| Identities |       | New identity    |
|------------|-------|-----------------|
| Туре 🗢     | Value |                 |
|            |       |                 |
|            |       |                 |
|            |       |                 |
|            |       |                 |
|            |       |                 |
|            |       |                 |
| ະ PIN      | C *** | a 🔤             |
|            |       | D  Show PIN cod |
|            |       | Delete identity |
|            |       | Total: 9        |